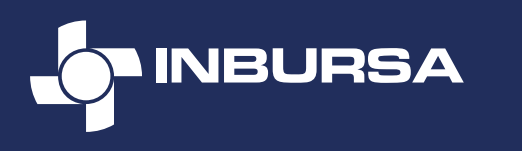

## Manual de configuración Permisos de ubicación

#### **IMPORTANTE**

Por disposición oficial y por tu seguridad, es necesario activar los **Permisos de Ubicación** para ingresar a cualquiera de nuestras apps o sitios.

Al ingresar, asegúrate de contar con la versión actualizada de tu navegador (Chrome, Edge, Safari, etc.).

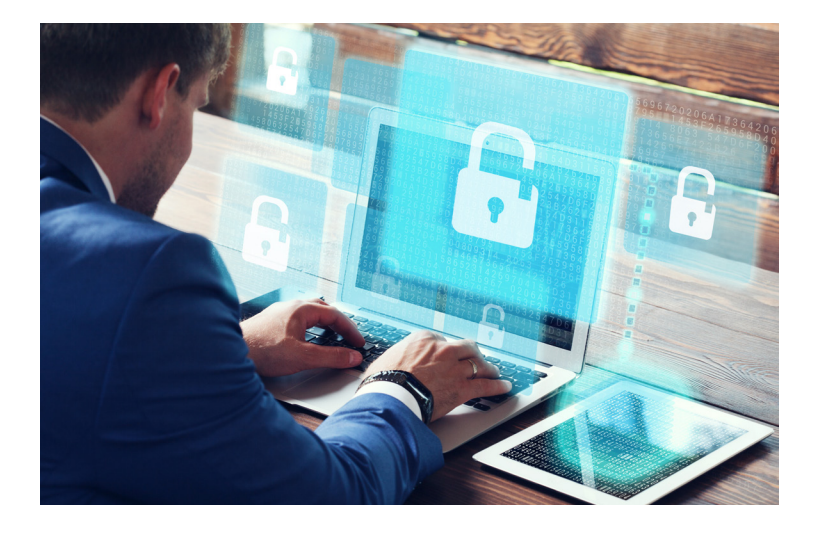

#### **RED CORPORATIVA**

Si tu equipo de cómputo se encuentra en una **red corporativa interna,** adicional a los permisos de ubicación solicita al Área de TI de tu empresa, habilitar el acceso a los siguientes dominios, para una correcta geolocalización:

> csi.gstatic.com www.googleapis.com

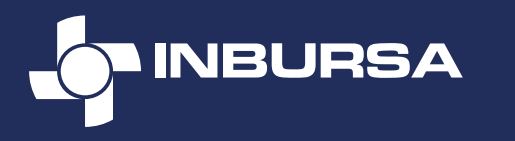

#### Permiso de ubicación | Chrome

Si estás ingresando desde el navegador Chrome, sigue los siguientes pasos:

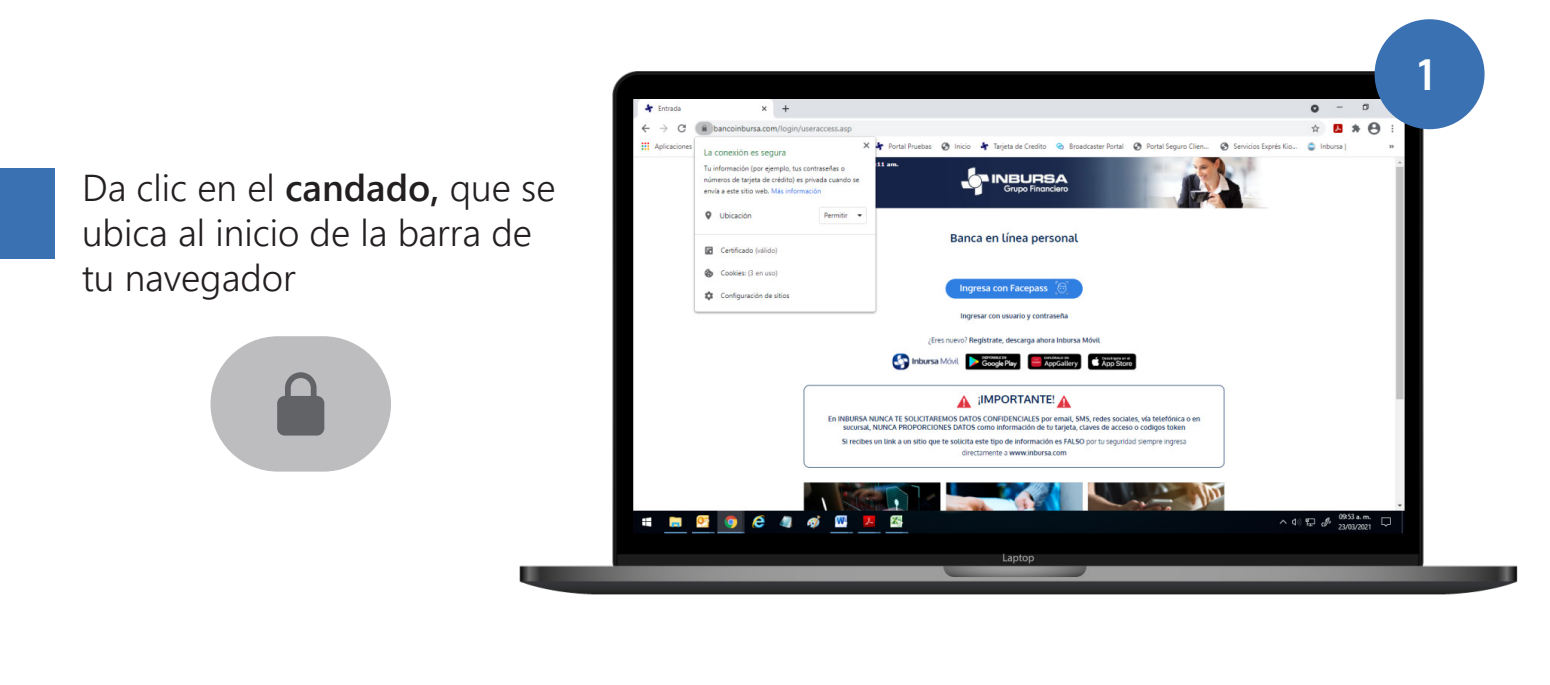

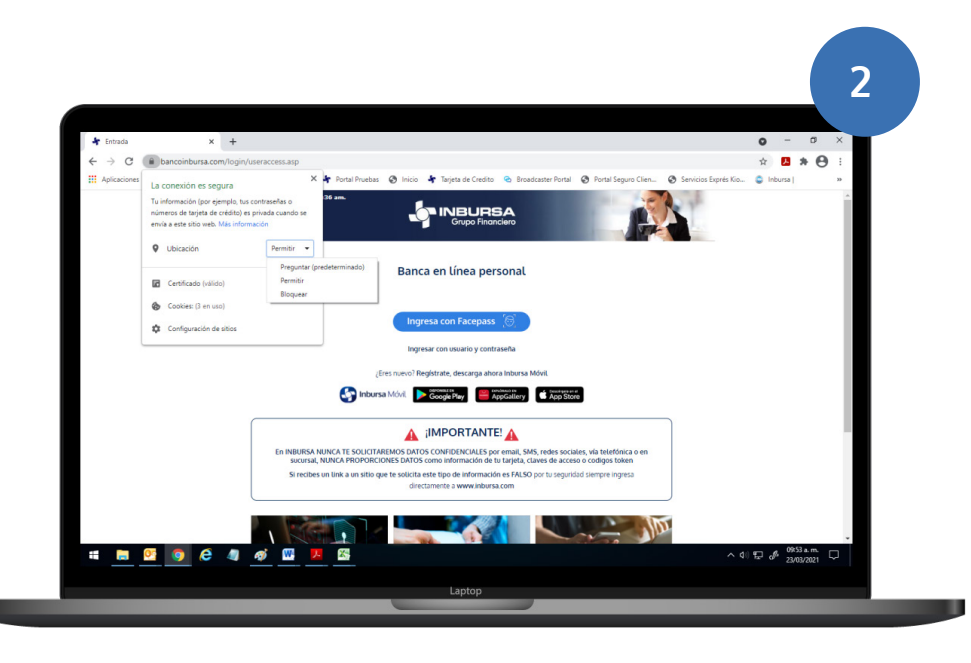

En la opción Ubicación selecciona Permitir

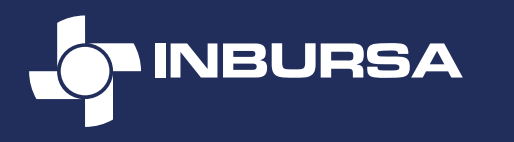

# Permiso de ubicación | Safari

Si estás ingresando desde el navegador Safari, sigue los siguientes pasos:

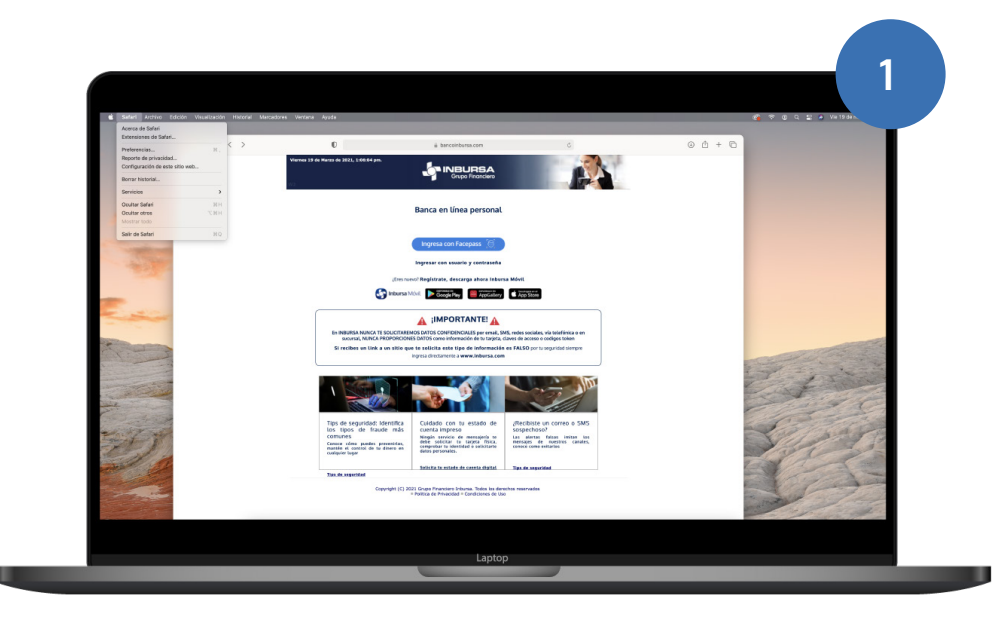

#### Ingresa al menú Safari

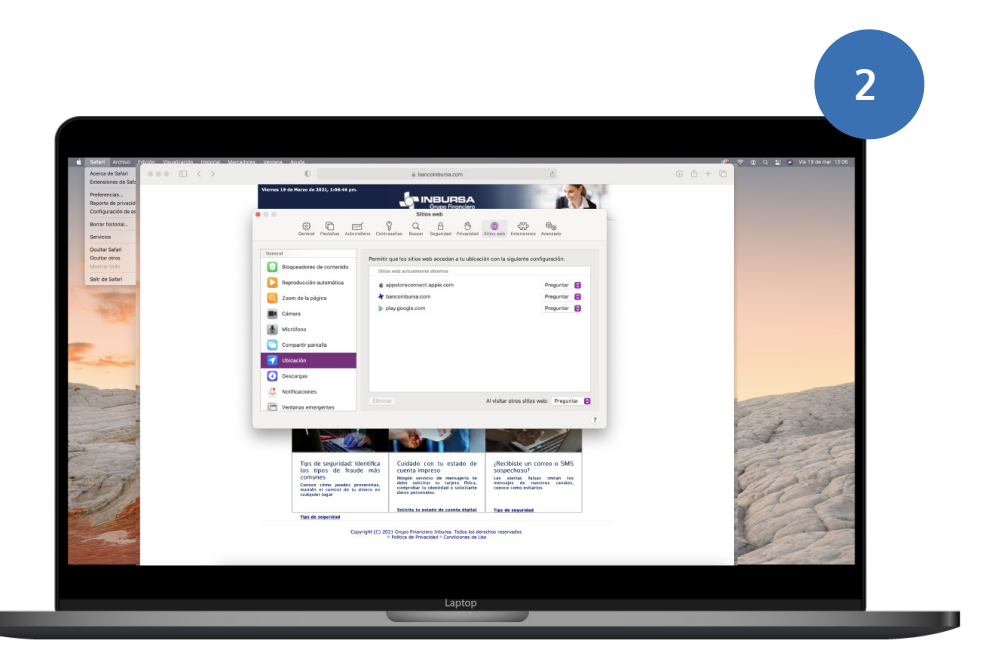

Selecciona Preferencias

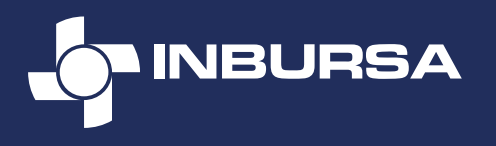

En el renglón del sitio web Inbursa, cambia la opción a **Permitir** 

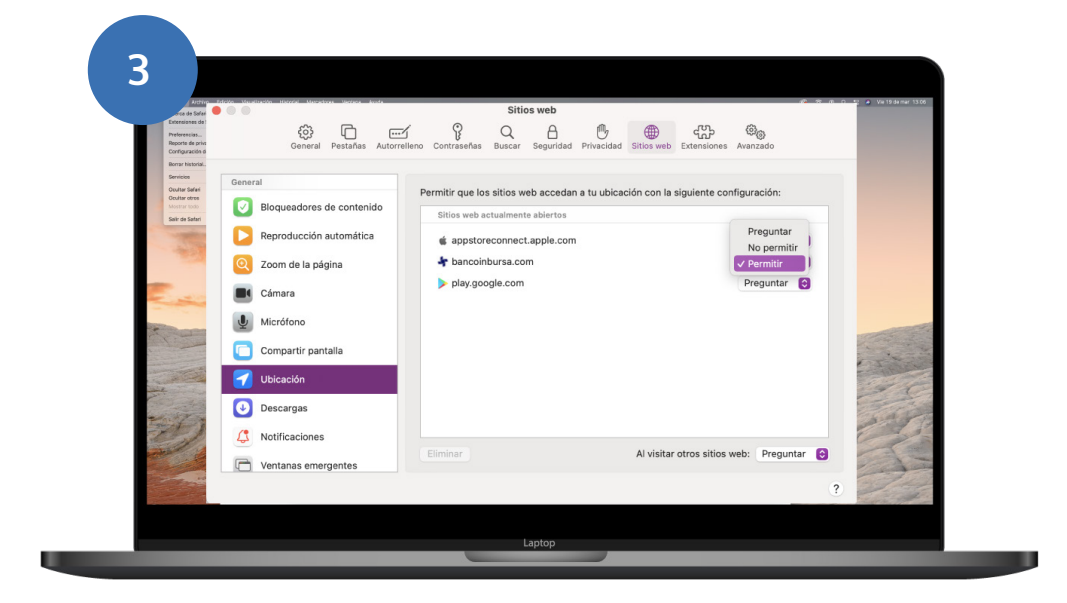

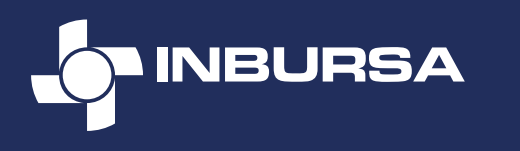

## Permiso de ubicación Safari o Chrome

Si estás ingresando desde el navegador **Safari y/o Chrome** desde Mac y no funcionan los pasos anteriores, sigue los siguientes pasos:

#### Ingresa a **Preferencias del Sistema** y da clic en **Seguridad y privacidad**

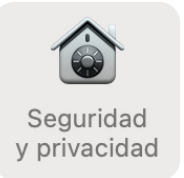

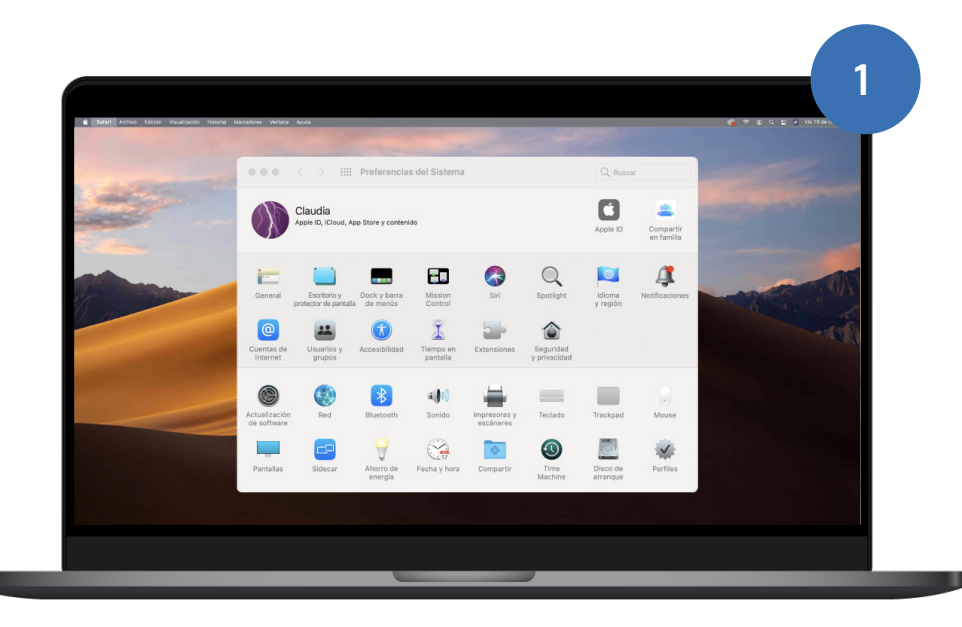

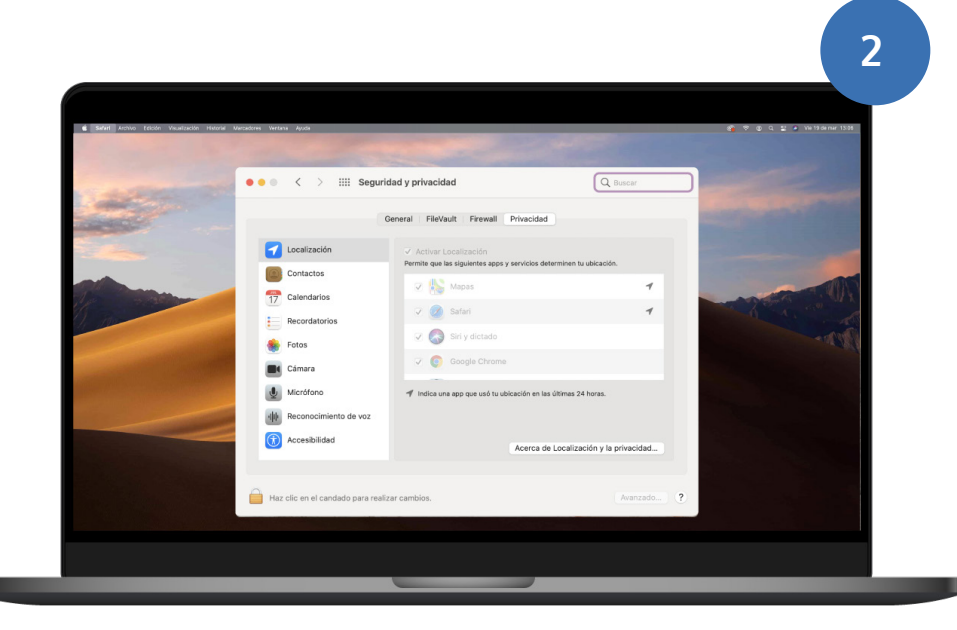

Ingresa a Localización, posteriormente en la pestaña Privacidad y en la esquina inferior izquierda Haz clic en el candado para realizar cambios

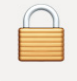

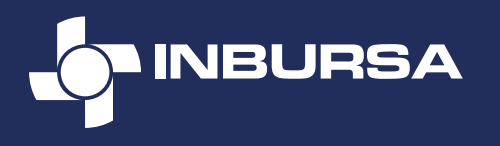

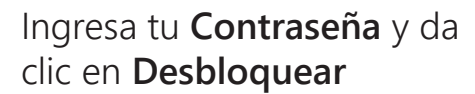

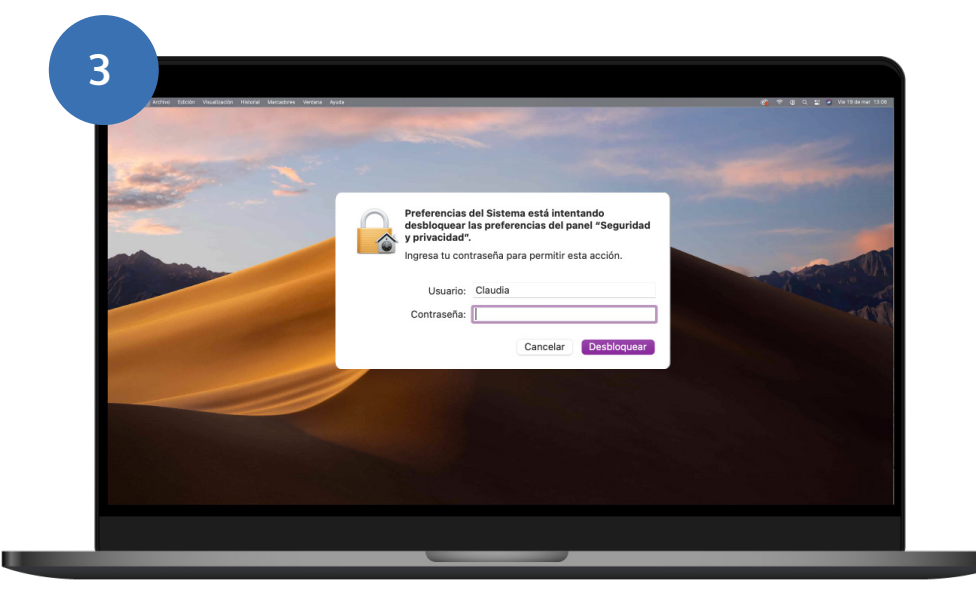

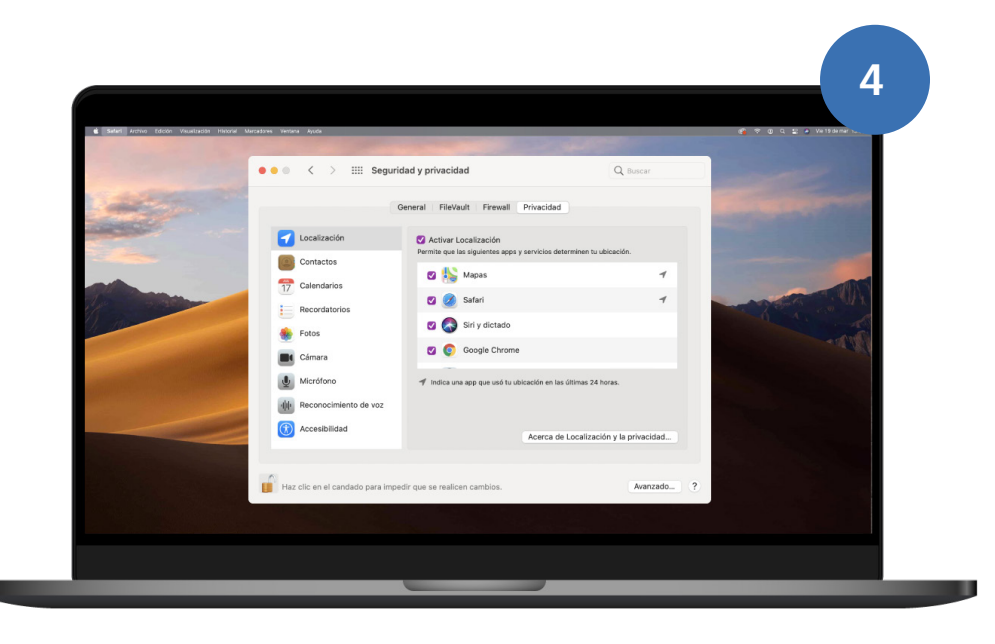

Habilita el permiso en los navegadores que prefieras. Da clic en el candado para guardar los cambios.

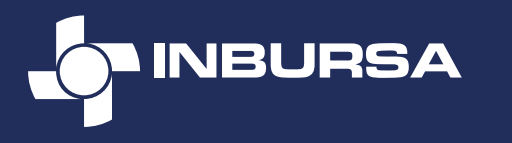

# Permiso de ubicación | Edge

Si estás ingresando desde el navegador **Edge**, sigue los siguientes pasos:

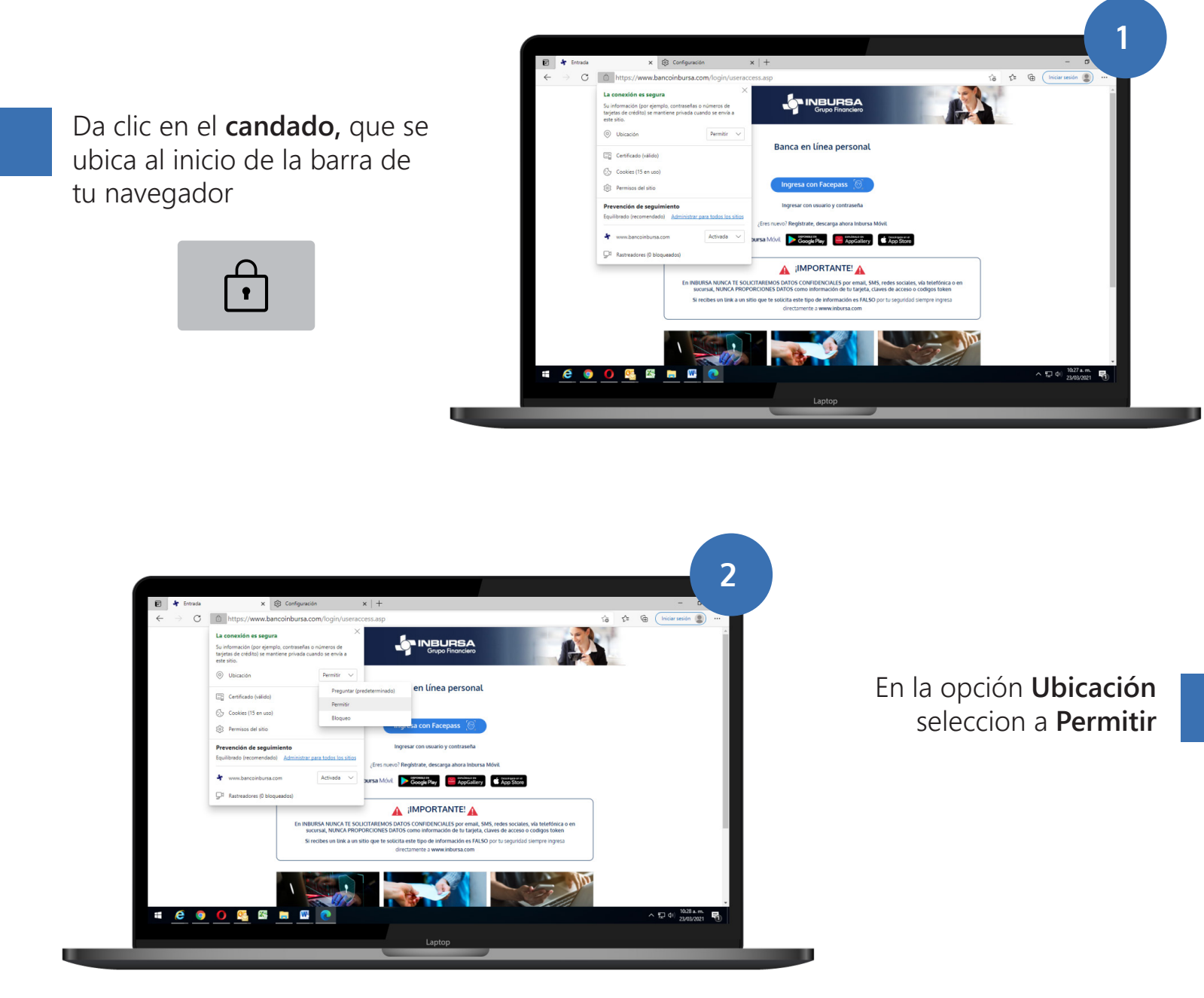

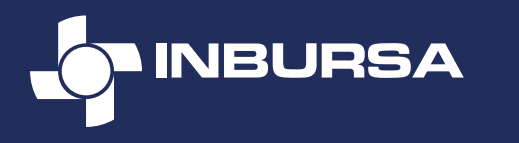

#### Permiso de ubicación | Firefox

Si estás ingresando a tu Banca en Línea Empresarial desde el navegador **Firefox**, sigue los siguientes pasos:

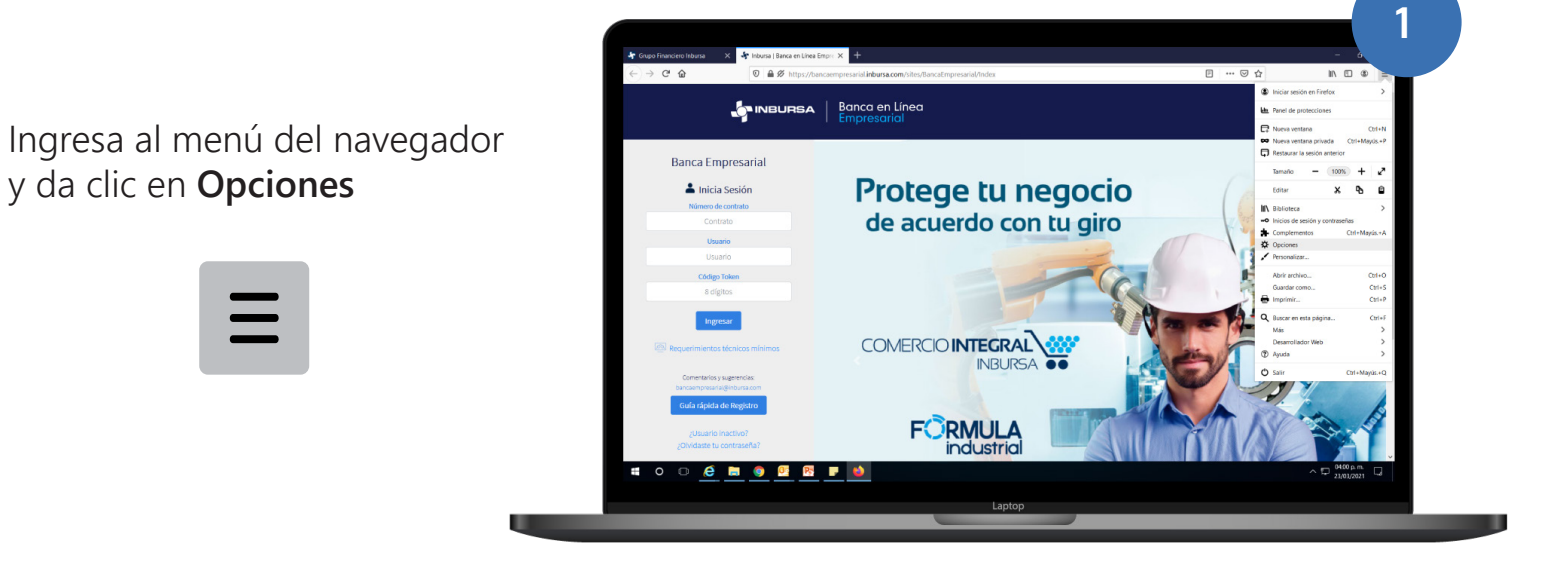

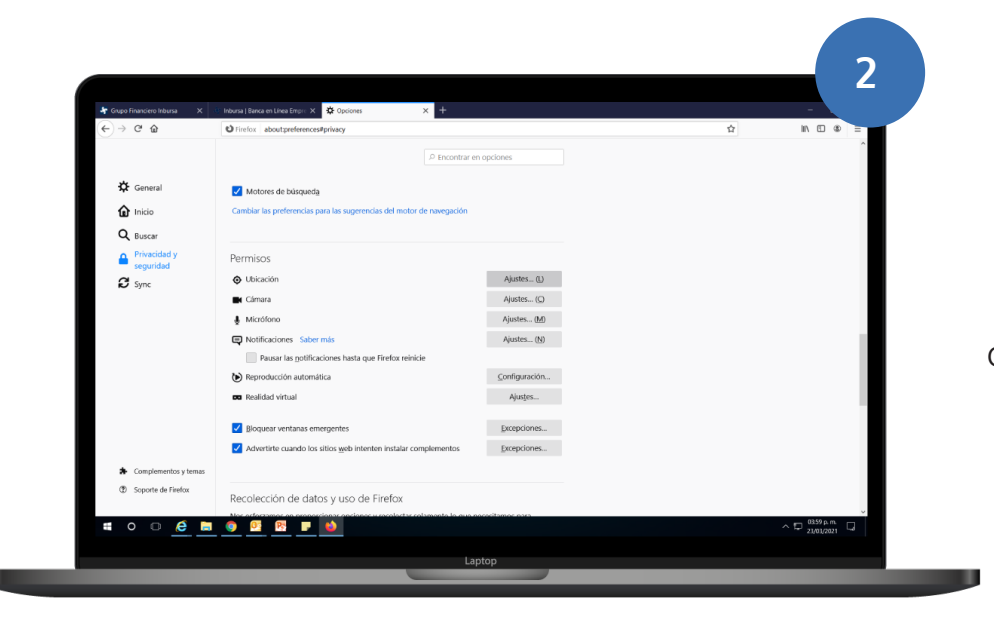

Ingresa a **Privacidad y** seguridad, encontrarás la sección **Permisos**, en la opción **Ubicación** da clic en Ajustes

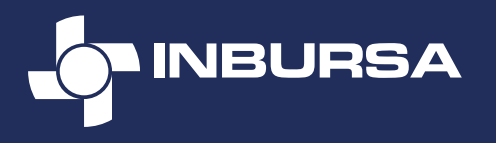

En el renglón del sitio web Inbursa, cambia la opción a **Permitir** y da clic en **Guardar** cambios

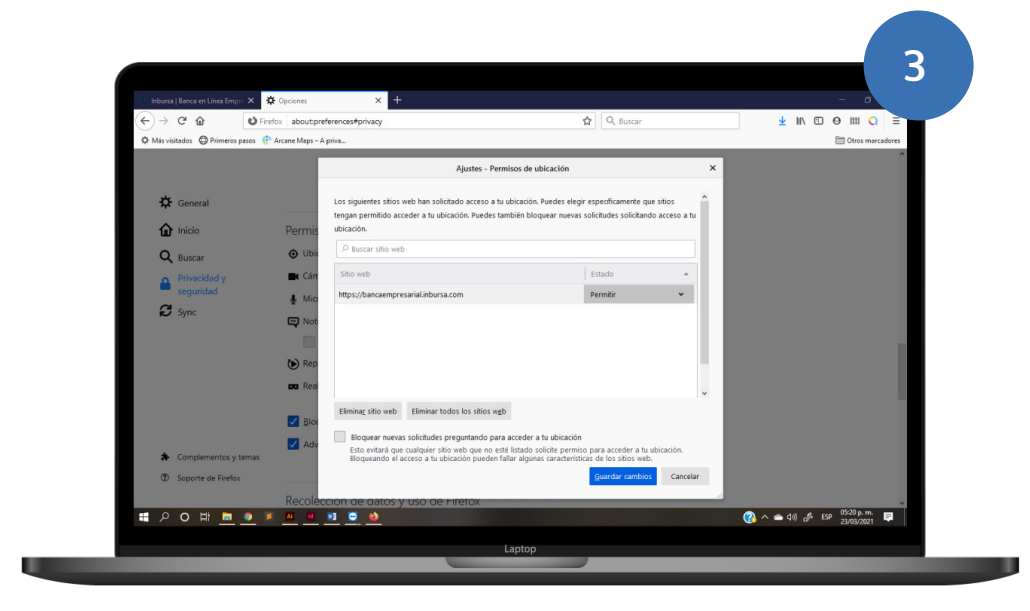

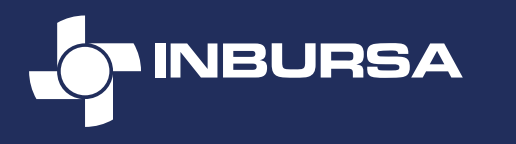

## Permiso de ubicación | Opera

Si estás ingresando desde el navegador **Opera**, sigue los siguientes pasos:

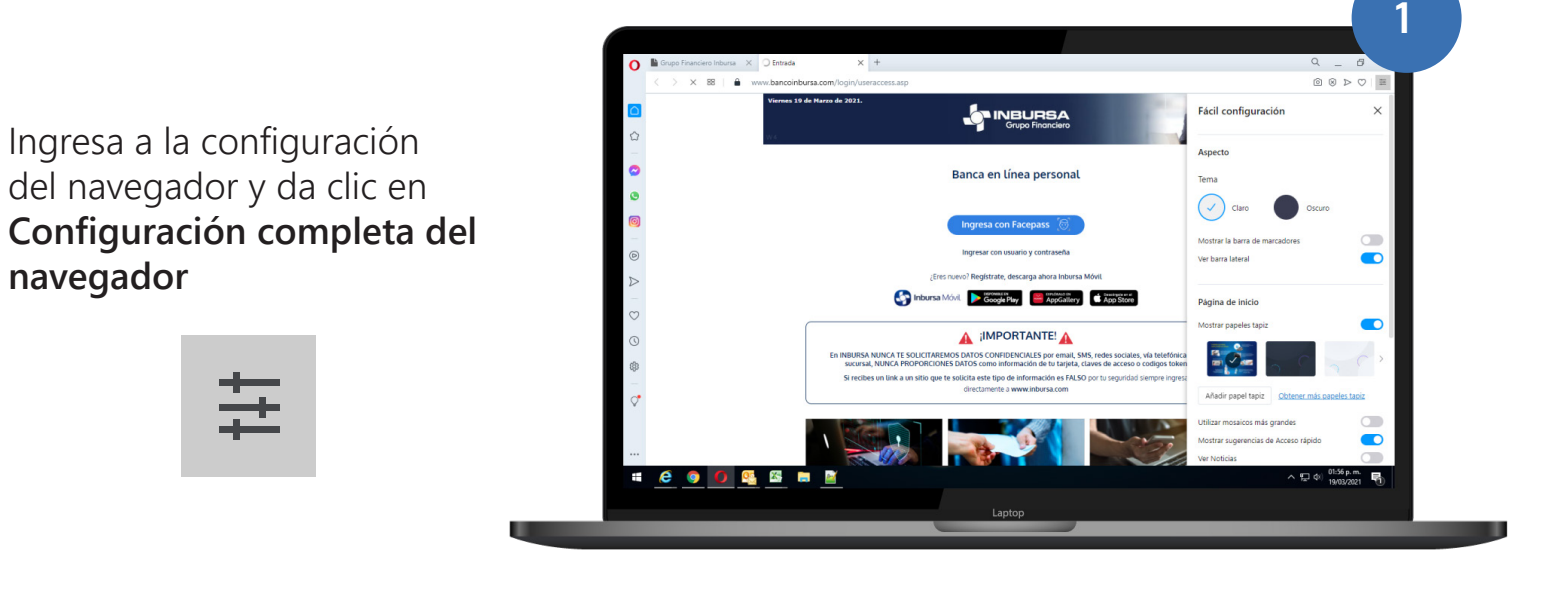

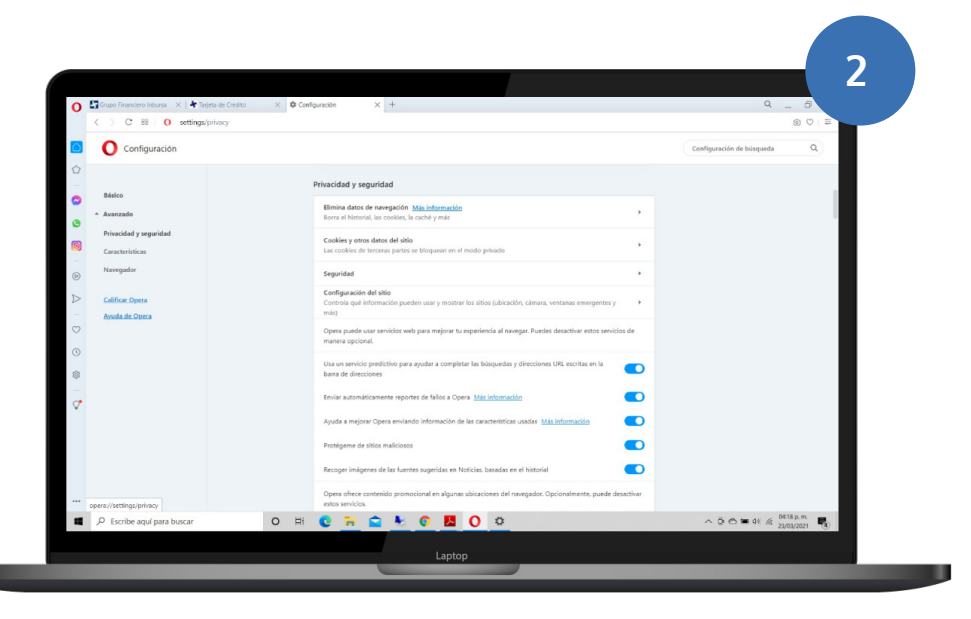

Despliega el menú **Avanzado** y da clic en **Privacidad y** seguridad

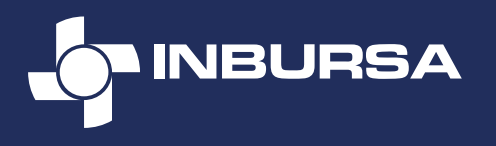

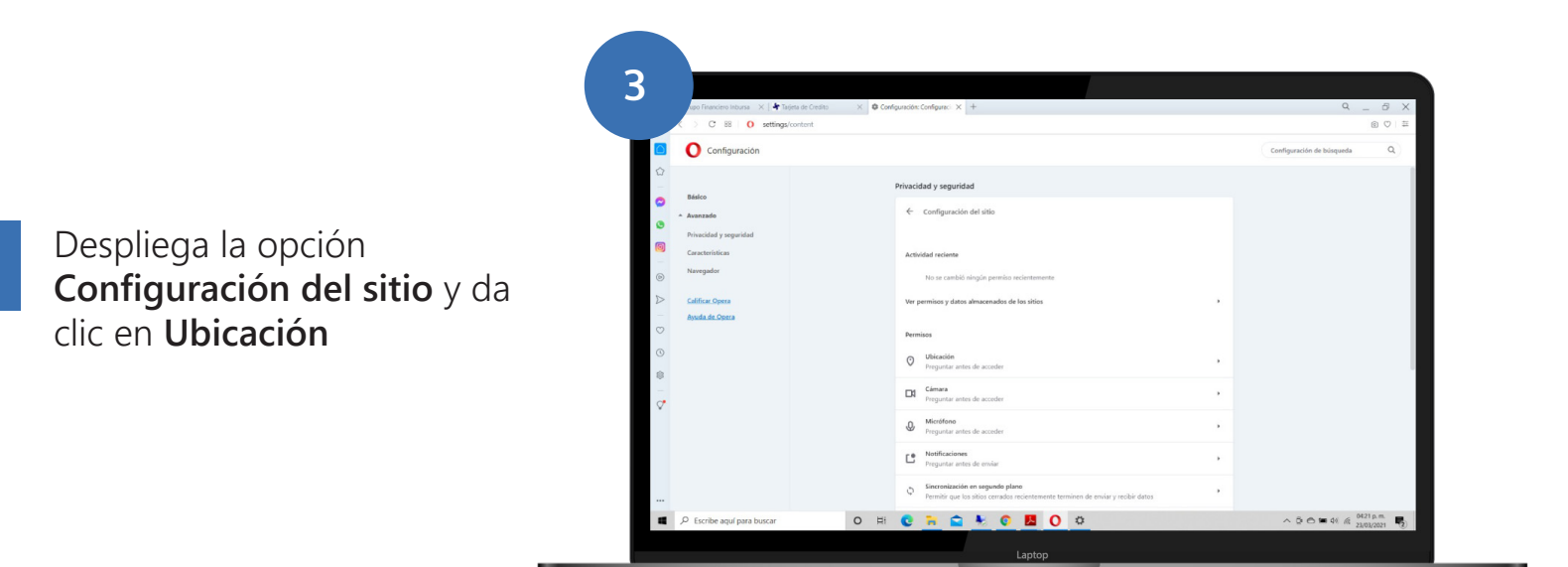

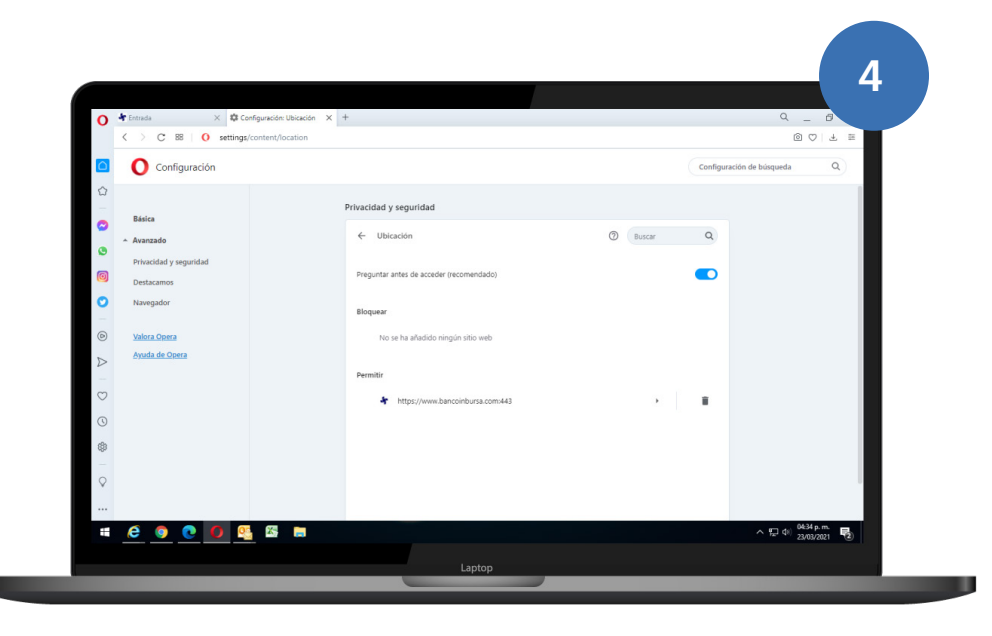

Asegúrate que en la sección Permitir se encuentre el sitio web Inbursa

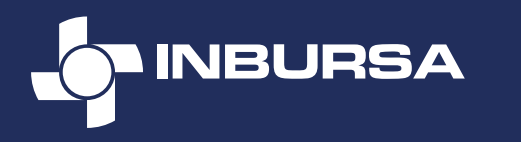

## Permiso de ubicación | Explorer

Si estás ingresando desde el navegador Internet Explorer, sigue los siguientes pasos:

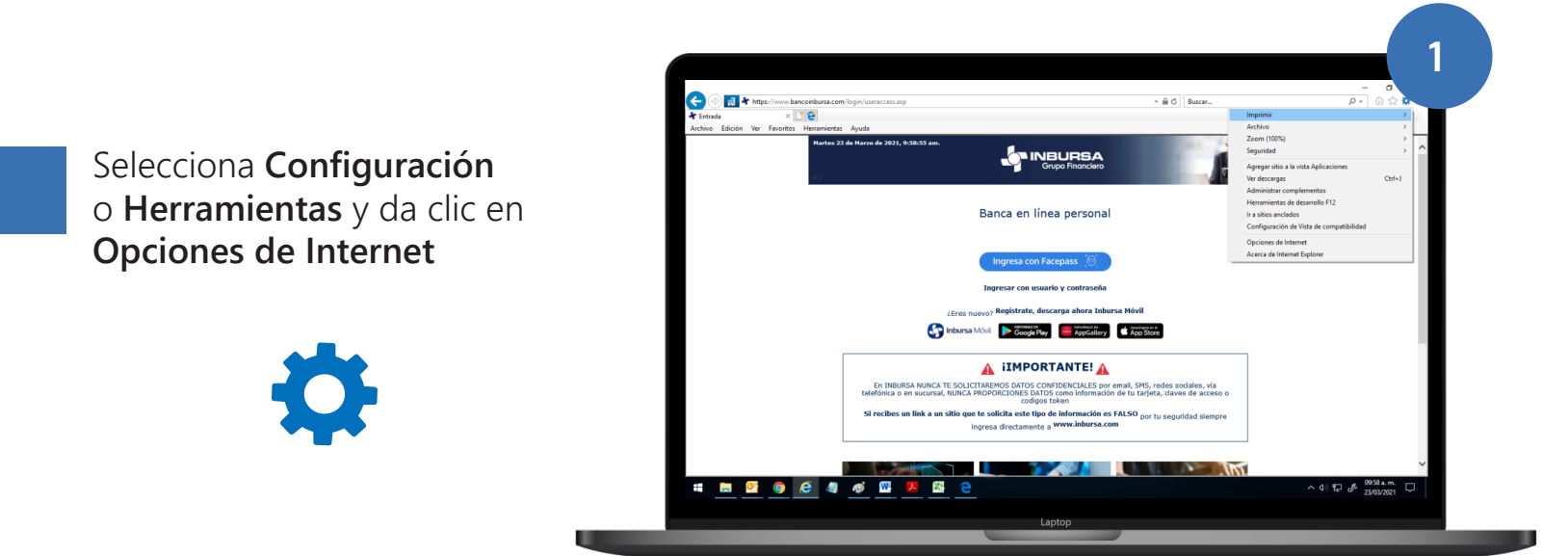

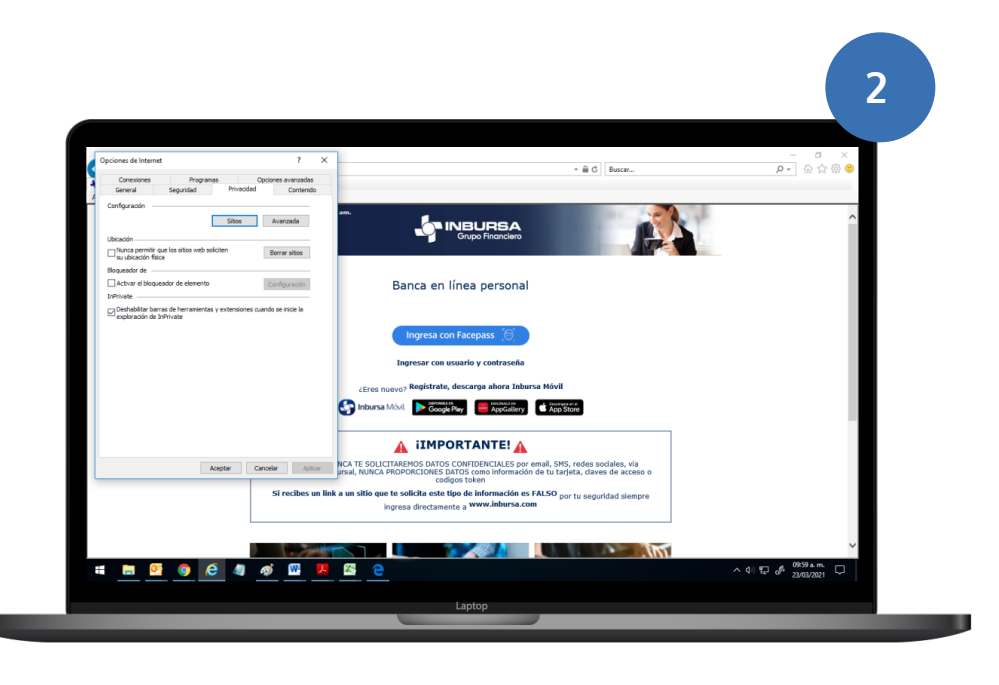

En la pestaña de Privacidad selecciona **Ubicación** y da clic en **Borrar sitios**